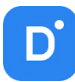

# **Domination License Updater**

Версия 1.0.87

| 1. | Системные требования                                      | 2 |
|----|-----------------------------------------------------------|---|
| 2. | Установка Domination License Updater на Linux (deb-based) | 2 |
| 3. | Установка Domination License Updater на Linux (rpm-based) | 3 |
| 4. | Обновление лицензии видеосервера                          | 3 |
| 5. | Обновление лицензий сервера аналитики и ЦСУ               | 5 |

### 1. Системные требования

<u>Требования к ОС:</u>

- 1. OC Windows 10 11;
- 2. OC Linux RedOS, Alt Linux, Astra Linux.

#### Требования к видеосерверу:

- 1. С ключом защиты HASP PRO версия видеосервера должна быть не ниже 2.1.1.3;
- 2. С ключом защиты Guardant версия видеосервера должна быть не ниже 2.1.4.5.

## 2. Установка Domination License Updater на Linux (deb-based)

Для установки Domination License Updater необходимо скачать установочный пакет. Последнюю версию можно найти на сайте <u>https://vipaks.com/</u> в разделе «Поддержка» в подразделе «Скачать (ПО, документацию)».

| 튫 dominationlicenseupdater.de | eb |
|-------------------------------|----|
|-------------------------------|----|

Для установки deb пакета необходимо из консоли прописать: sudo dpkg -i «путь до пакета»

Либо воспользоваться графической оболочкой, открыть установочный пакет. При запуске в окне для продолжения установки необходимо нажать на кнопку «Установить пакет».

| 薾 Установка                                                                | пакетов — domina                                                           | ationlicenseupdater — Np                    | оограмма QApt д   | $\times$ |  |
|----------------------------------------------------------------------------|----------------------------------------------------------------------------|---------------------------------------------|-------------------|----------|--|
| C                                                                          | Пакет: domina<br>стояние: Требуе                                           | tionlicenseupdater<br>тся установить 1 допо | лнительный пакет. |          |  |
| Описание                                                                   | Подробности                                                                | Содержащиеся файл                           | ы Зависимости     |          |  |
| Dominati<br>лицензия                                                       | Domination License Updater программа для работы с<br>лицензиями Domination |                                             |                   |          |  |
| Domination License Updater программа для работы с<br>лицензиями Domination |                                                                            |                                             |                   |          |  |
|                                                                            |                                                                            |                                             |                   |          |  |
|                                                                            |                                                                            |                                             |                   |          |  |
|                                                                            |                                                                            |                                             |                   | 5        |  |
|                                                                            |                                                                            | 🕑 Установить і                              | пакет 🖉 Отмена    | 3        |  |

Для продолжения установки может потребоваться ввести пароль от учетной записи пользователя.

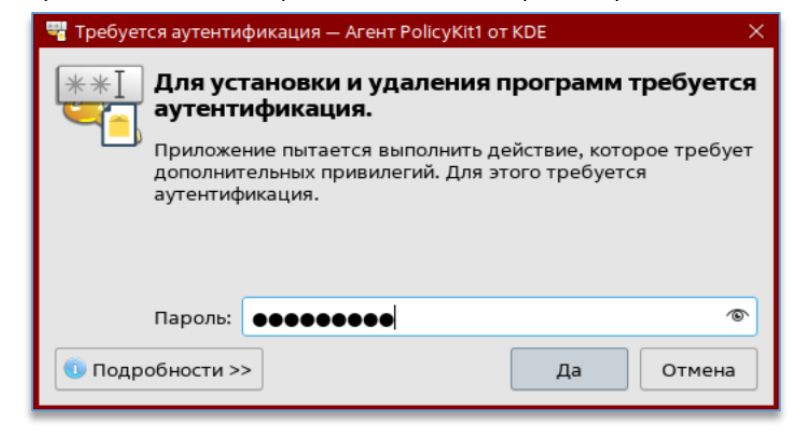

Дальнейших действий от пользователя при установке программы не требуется. По окончании установки следует закрыть окно, нажав на кнопку «Применить».

| (Reading database 211682 files and directories currently<br>Preparing to unpack/dominationlicenseupdater.deb<br>Unpacking dominationlicenseupdater (1.0.87-1) over (1.0.87-1<br>Setting up dominationlicenseupdater (1.0.87-1)<br>Processing triggers for desktop-file-utils (0.26-1astra1)<br>Processing triggers for mime-support (3.62)<br>Processing triggers for hicolor-icon-theme (0.17-2)<br>Завершено | 😻 Установка пакетов — dominationlicenseupdater — Программа QApt дл 🛛 🗙 |
|----------------------------------------------------------------------------------------------------|------------------------------------------------------------------------|
| (Reading database 211682 files and directories currently<br>Preparing to unpack/dominationlicenseupdater.deb<br>Unpacking dominationlicenseupdater (1.0.87-1) over (1.0.87-1<br>Setting up dominationlicenseupdater (1.0.87-1)<br>Processing triggers for desktop-file-utils (0.26-1astra1)<br>Processing triggers for mime-support (3.62)<br>Processing triggers for hicolor-icon-theme (0.17-2)<br>Завершено |                                                                        |
| Preparing to unpack/dominationlicenseupdater.deb<br>Unpacking dominationlicenseupdater (1.0.87-1) over (1.0.87-1<br>Setting up dominationlicenseupdater (1.0.87-1)<br>Processing triggers for desktop-file-utils (0.26-1astra1)<br>Processing triggers for mime-support (3.62)<br>Processing triggers for hicolor-icon-theme (0.17-2)<br>Завершено                                                             | (Reading database 211682 files and directories currently               |
| Unpacking dominationlicenseupdater (1.0.87-1) over (1.0.87-1<br>Setting up dominationlicenseupdater (1.0.87-1)<br>Processing triggers for desktop-file-utils (0.26-1astra1)<br>Processing triggers for mime-support (3.62)<br>Processing triggers for hicolor-icon-theme (0.17-2)<br>Завершено                                                                                                    | Preparing to unpack/dominationlicenseupdater.deb                       |
| Setting up dominationlicenseupdater (1.0.87-1)<br>Processing triggers for desktop-file-utils (0.26-1astra1)<br>Processing triggers for mime-support (3.62)<br>Processing triggers for hicolor-icon-theme (0.17-2)<br>Завершено                                                                                                    | Unpacking dominationlicenseupdater (1.0.87-1) over (1.0.87-1           |
| Processing triggers for mime-support (3.62)<br>Processing triggers for hicolor-icon-theme (0.17-2)<br>Завершено                                                                                                    | Processing triggers for desktop-file-utils (0.26-1astral)              |
| Processing triggers for hicolor-icon-theme (0.17-2)<br>Завершено                                                                                                    | Processing triggers for mime-support (3.62)                            |
| Завершено                                                                                                    | Processing triggers for hicolor-icon-theme (0.17-2)                    |
|                                                                                                    | Завершено                                                              |
|                                                                                                    |                                                                        |
|                                                                                                    |                                                                        |
|                                                                                                    |                                                                        |
|                                                                                                    |                                                                        |
|                                                                                                    |                                                                        |
|                                                                                                    |                                                                        |
| Установка завершена, теперь вы можете закрыть окно 📀 Применить                                                                                                    | Установка завершена, теперь вы можете закрыть окно 📀 Применить         |

## 3. Установка Domination License Updater на Linux (rpm-based)

Для установки Domination License Updater необходимо скачать установочный пакет. Последнюю версию можно найти на сайте <u>https://vipaks.com/</u> в разделе «Поддержка» в подразделе «Скачать (ПО, документацию)».

| DominationLicenseUpdater.rpm |
|------------------------------|
|------------------------------|

Для установки rpm пакета необходимо из консоли прописать:

- для RedOS sudo dnf install «имя пакета»
- для Alt Linux sudo rpm -i «имя пакета»

#### 4. Обновление лицензии видеосервера

1. Для обновления лицензии видеосервера требуется запустить программу Domination License Updater.

- 2. Необходимо выбрать раздел «Обновление лицензии видеосервера».
- 3. Выбрать пункт «Начать новую операцию обновления лицензии».

4. В строке «Сервер» выбрать из списка нужный видеосервер, если он был обнаружен автоматически, либо указать адрес и порт вручную.

Пример – 192.168.0.100:7000.

#### 5. В строке «Пароль» указать пароль от пользователя root.

| 🕝 Обновление лицензий Domination — 🗌                                                 | × |
|--------------------------------------------------------------------------------------|---|
| Дистанционное обновление лицензий видеосервера Domination                            |   |
| Данная утилита позволяет обновить лицензию видеосервера.                             |   |
| <ul> <li>Начать новую операцию обновления лицензии.</li> </ul>                       |   |
| Продолжить операцию обновления лицензии, инициированную во время предыдущего сеанса. |   |
| Выберите сервер                                                                      |   |
| Сервер: 192.168.0.140:7000 '107'                                                     |   |
| Пароль: Пароль 🧭                                                                     |   |
| Подключиться                                                                         |   |
|                                                                                      |   |
|                                                                                      |   |
|                                                                                      |   |
|                                                                                      |   |
|                                                                                      |   |
| Domination 🔜 🛛 🕹 Далее                                                               | 2 |

6. Нажать кнопку «Подключиться». При введении корректных данных появится оповещение о том, что подключение установлено, ниже отобразятся название сервера, IP-адрес, порт, количество каналов и версия.

7. После успешного подключения следует нажать на кнопку «Далее».

8. В новом окне появится информация о лицензии. Данный текст можно сохранить в файл, нажав на кнопку «Сохранить в файл», либо скопировать его, нажав на кнопку «Скопировать в буфер обмена».

| O Обновление лицензий Domination                                                                                                    |                                                                                                    | - 🗆 X                                                                                    |
|----------------------------------------------------------------------------------------------------|----------------------------------------------------------------------------------------------------|------------------------------------------------------------------------------------------|
| Обновление лицензии на видеосервере: 0.14                                                                                                    | 40 (192.168.0.140:7000)                                                                                      |                                                                                          |
| Отправьте данный текст в службу поддержки                                                                                                    | и, в ответ вам отправят об                                                                                   | новленный файл лицензии                                                                  |
| eyJMaWNlbnNlijpudWxsLCJTZXJZZXJZZXJZ<br>MDg0MzI2NWQ0ZCIsIk5hbWU101IwLjE0MCIs<br>IisIllchhb24LOnsIXOJaWxkIjolLCdf<br>Ijo5EsuVmlkZW9Dnbl4H10/2f2Bu15Ez<br>NywxNTY90DA&MzkaMjMxLDU3LDIzNiwyNDYs | cmlwdGlvbiI6eyJIUHJVI<br>IlJLZXkiO1IxMTI2NTg3N<br>TWFqb3I10JIsIl9NaW5vc<br>aCI6W2EwNyw2NywxNzgsM<br>MTA1XX0= | joxLCJJbm41011wMTYw<br>zIlIiwiU3RpY2tlciI6<br>iI6MSwiXlJldmlzaW9u<br>TcsNTgsMjIxLDUyLDIw |
|                                                                                                    | Сохранить в файл                                                                                             | Скопировать в буфер обмена                                                               |

9. После получения новой лицензии необходимо нажать кнопку «Далее», либо, если программа закрывалась, в первичном меню обновления лицензий видеосервера выбрать пункт «Продолжить операцию обновления лицензии, инициированную во время предыдущего сеанса», повторно подключившись к серверу, и нажать «Далее».

10. Требуется нажать на кнопку «Загрузить файл лицензии».

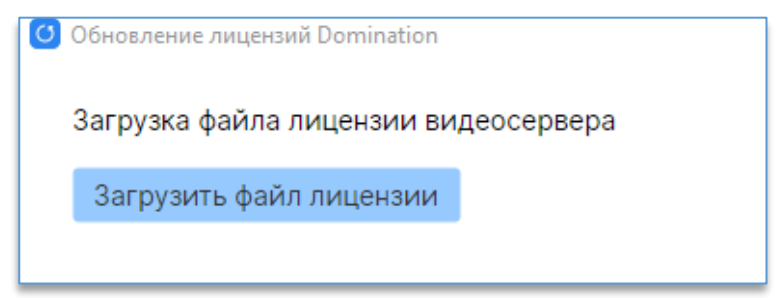

11. Далее нужно указать расположение файла с лицензией и подтвердить процесс обновления, нажав на кнопку «Далее». Процесс обновления может занять от 1 до 5 минут в зависимости от модели видеосервера.

12. После завершения обновления появится уведомление с результатом, также будет предложено перезагрузить видеосервер.

| Oбновление лицензий Domination                                                         | – 🗆 X     |
|----------------------------------------------------------------------------------------|-----------|
| Результат<br>Лицензия сервера 192.168.0.17:7010 успешно обновлена.                     |           |
| Потіпатіоп. Обновление лицензии. — Х Лицензия успешно обновлена. Перезагрузить сервер? |           |
| Yes No                                                                                 |           |
|                                                                                        |           |
|                                                                                        |           |
|                                                                                        |           |
| Domination 📰                                                                           | Завершить |

### 5. Обновление лицензий сервера аналитики и ЦСУ

Для обновления лицензий ЦСУ и сервера аналитики Domination License Updater необходимо запускать на устройстве, где развернуты сами серверы.

1. Для обновления лицензий сервера аналитики и ЦСУ требуется запустить программу Domination License Updater.

2. Необходимо выбрать раздел «Обновление лицензии ЦСУ» или «Обновление лицензии сервера аналитики» в зависимости от потребности.

3. Выбрать пункт «Начать новую операцию обновления ключа».

4. В новом окне появится информация о лицензии. Данный текст можно сохранить в файл, нажав на кнопку «Сохранить в файл», либо скопировать его, нажав на кнопку «Скопировать в буфер обмена».

| 🖸 Обновление лицензий Domination                                                                                                    | <u></u>   |                     | × |
|----------------------------------------------------------------------------------------------------|-----------|---------------------|---|
| Программа сгенерировала JSON, который необходимо переслать поставщику программ<br>обеспечения.                                        | иного     |                     |   |
| Сохранив JSON для дальнейшей отсылки, вы можете завершить работу программы и п<br>получения ответа от поставщика.                     | оодолжит  | гь посл             | e |
| Если вы уверены, что ответ будет получен немедленно, нажмите кнопку "Далее" для пр<br>операции обновления.                            | одолжен   | ия                  |   |
| {"Question":"rryPKra6PqUSjs3k87zvdA==","Hash":"D3KKrUziwiBO0ECbiki25X3F4bDGzsr<br>JM=","DongleId":1082096812,"PublicCode":3324829699} | nq8pBGpo  | o <mark>M</mark> 8P |   |
| Сохранить в файл Скопировать г                                                                                                    | з буфер о | бмена               |   |
|                                                                                                    |           |                     |   |
|                                                                                                    |           |                     |   |
|                                                                                                    |           |                     |   |
|                                                                                                    |           |                     |   |
| Domination 🚟 🤇 Hasag                                                                                                    | Дa        | лее                 | 2 |

## Domination

5. После получения новой лицензии необходимо нажать кнопку «Далее», либо, если программа закрывалась, в первичном меню обновления лицензий видеосервера выбрать пункт «Продолжить операцию обновления ключа, инициированную во время предыдущего сеанса», повторно подключившись к серверу, и нажать «Далее».

6. Требуется нажать на кнопку «Загрузить файл лицензии» либо скопировать информацию об обновлённом ключе, нажав на кнопку «Загрузить из буфера».

| 🕑 Обновление лицензий Domination                                               |                               | -                 |        | ) |
|--------------------------------------------------------------------------------|-------------------------------|-------------------|--------|---|
| Введите ответ, полученный от поставщика пр<br>продолжения операции обновления. | оограммного обеспечения и нах | кмите 'Далее' для |        |   |
|                                                                                |                               |                   |        |   |
|                                                                                |                               |                   |        |   |
|                                                                                | Загрузить из буфера           | Загрузить файл ли | цензии |   |
|                                                                                |                               |                   |        |   |

7. После этого нужно указать расположение файла с лицензией и подтвердить процесс обновления, нажав на кнопку «Далее». Процесс обновления может занять от 1 до 5 минут в зависимости от модели сервера.

8. После завершения обновления появится уведомление с результатом.

О Обновление лицензий Domination

Результат Ключ успешно обновлен.